# **ESET Tech Center**

Kennisbank > ESET PROTECT > Deploy the ESET Management Agent via SCCM or GPO (8.x - 9.x)

# Deploy the ESET Management Agent via SCCM or GPO (8.x - 9.x)

Mitch | ESET Nederland - 2025-03-06 - Reacties (0) - ESET PROTECT

#### Issue

- Configure the ESET Management Agent installer file for deployment via Group Policy Object (GPO) or System Center Configuration Manager (SCCM)
- Configure an alternative method to deploy the ESET Management Agent for enterprise environments or environments with a high number of client computers
- Use GPO or SCCM for deployment

### Details

Create a modified version of the ESET Management Agent installer file for deployment in large to enterprise-level environments. The .msi file for the ESET Management Agent is separated from the .bat file available from ESET PROTECT. The .msi file is then modified so that it will be able to recognize the proper certificate and port for communication with your ESET PROTECT Server after distribution to client computers.

## Solution

#### Getting Started with ESET PROTECT: Step 4 of 6

← Add Client Computers | Deploy ESET endpoint solutions →

Use GPO or SCCM for deployment

- 1. Open the ESET PROTECT Web Console in your web browser and log in.
- 2. Click Quick Links → Deploy Agent.

| (50)     | PROTECT :: |   |                                      |                    |                |                   |                                                                               |                         | Q v Comp       | uter Name                                                      |                                        | © HEIP ♥             | A ADMINISTRATOR                        | B <sup>LOGOUT</sup> |
|----------|------------|---|--------------------------------------|--------------------|----------------|-------------------|-------------------------------------------------------------------------------|-------------------------|----------------|----------------------------------------------------------------|----------------------------------------|----------------------|----------------------------------------|---------------------|
|          |            |   | Dashboard                            |                    |                |                   |                                                                               |                         |                |                                                                |                                        |                      |                                        | 00                  |
| G        |            |   | Status Overview                      | Security Overview  | ESET LiveGuard | Computers         | Server Performance Status                                                     | Antivirus detections    | Firewall de    | rectors                                                        | Add Mobile Device_                     | -based protection    | DC log +                               |                     |
| A        |            |   | Application version status           |                    |                |                   |                                                                               |                         | Outdated a     | Maa Computer User_                                             |                                        |                      |                                        |                     |
|          |            |   | •0                                   | C micros benetites |                |                   | Group by (Application name)                                                   | Group by (Reposit       | tory language) | Group by (Applica                                              |                                        | Application version) | Group by (Latest applic<br>version)    | ation ^             |
| -        |            |   |                                      |                    |                |                   | ESET Endpoint Antivirus<br>ESET Endpoint Antivirus<br>ESET Endpoint Antivirus | en_US<br>en_US<br>en_US |                | ESET, spol. s no.<br>ESET, spol. s no.<br>ESET, spol. s no.    |                                        |                      | 6.11.202.0<br>7.5.5700.0<br>9.5.2051.0 |                     |
|          |            |   |                                      |                    |                | • Up-to-date vers | ESET Endpoint Antivirus<br>ESET Endpoint Antivirus                            | en_US<br>en_US          |                | ESET, spol. s r.o.<br>ESET, spol. s r.o.                       |                                        |                      | 9.0.5.0<br>9.1.2051.0                  |                     |
| v        |            |   |                                      | 63                 |                |                   | ESET Endpoint Antivirus<br>ESET Endpoint Security                             | en_US<br>en_US          |                | ESET, spol. s r.o.<br>ESET, spol. s r.o.                       | Outdated Components                    | I                    | 9.1.2051.0<br>6.11.202.0               |                     |
| <b>7</b> |            | > | <ul> <li>Outdated version</li> </ul> |                    |                |                   | ESET Endpoint Security<br>ESET Endpoint Security<br>ESET Endpoint Security    | en_US<br>en_US          |                | ESET, spot. s n.o.<br>ESET, spot. s n.o.<br>ESET, spot. s n.o. | 9.0.2028.0<br>9.0.2032.6<br>9.0.2046.0 |                      | 9.1.2051.0<br>9.1.2051.0<br>9.1.2051.0 |                     |
|          |            |   |                                      |                    |                |                   | ESET Endpoint Security<br>ESET Endpoint Security                              | en_US<br>en_US          |                | ESET, spol. s r.o.<br>ESET, spol. s r.o.                       | 9.1.2005.0<br>9.1.2049.0               |                      | 9.1.2051.0<br>9.1.2051.0               |                     |
|          |            |   | Generated 0 minutes                  | ago                |                |                   | Generated 0 minutes ago                                                       |                         |                |                                                                |                                        |                      |                                        |                     |
|          |            |   | Installed ESET applications          |                    |                |                   |                                                                               |                         |                |                                                                |                                        |                      |                                        |                     |
|          |            |   | Group by (Application                | on name)           | Group by (Reg  | ository language) | Group by (App                                                                 | dication vendor)        |                | Group by (Applicatio                                           | n version)                             | Count (Applicat      | tion name)                             |                     |
|          |            |   | ESET Endpoint Antive                 | nus                | en_US<br>en US |                   | ESET, spot s ra                                                               |                         |                | 6.10310.0                                                      |                                        |                      |                                        |                     |
|          |            |   | ESET Endpoint Antivir                | 145                | en_US          |                   | ESET, spol. s r.r.                                                            |                         |                | 7.0.7300.0                                                     |                                        | 1                    |                                        |                     |
|          |            |   | ESET Endpoint Antivir                | nusi               | en_US          |                   | ESET, spol. s r.c                                                             |                         |                | 7.1.1700.0                                                     |                                        | 2                    |                                        |                     |
|          |            |   | ESET Endpoint Antivir                | 145                | en_US          |                   | ESET, spol. s r.o                                                             |                         |                | 8.0.2039.0                                                     |                                        | 1                    |                                        |                     |
|          |            |   | ESET Endpoint Antivir                | 705                | en_US          |                   | ESET, spol. s r.c                                                             |                         |                | 8.1.7.0                                                        |                                        | 1                    |                                        |                     |
|          |            |   | ESET Endpoint Antivir                | nusi               | en_US          |                   | ESET, spol. s r.c                                                             |                         |                | 6.1.2020.1                                                     |                                        | 1                    |                                        |                     |
|          |            |   | ESET Endpoint Antivir                | nusi               | en_US          |                   | ESET, spol. s r.o                                                             |                         |                | 9.0.2046.0                                                     |                                        | 3                    |                                        |                     |
|          |            |   | ESET Endpoint Securit                | ty                 | en_US          |                   | ESET, spol. s r.o                                                             |                         |                | 6.11.1.0                                                       |                                        | 1                    |                                        |                     |
|          |            |   | ESET Endpoint Securit                | ty                 | en_US          |                   | ESET, spol. s r.c                                                             |                         |                | 0.0.2028.0                                                     |                                        |                      |                                        |                     |
|          |            |   | ESET Endpoint Securit                | 9<br>N             | en_US          |                   | ESET, spot s r.c                                                              |                         |                | 9.0.2046.0                                                     |                                        |                      |                                        |                     |
|          |            |   | ESET Endpoint Securit                | ty                 | en US          |                   | ESET, spol, s r.c                                                             |                         |                | 9.1.2005.0                                                     |                                        | ĩ                    |                                        |                     |
| 0        |            |   | Generated 0 minutes                  | ago                |                |                   |                                                                               |                         |                |                                                                |                                        |                      |                                        |                     |

Figure

1-1

3. Confirm the Windows operating system is selected, select **Use GPO or SCCM for deployment** next to **Distribution** and scroll down.

| œ        | ) protect ::: |                                                       |                                                                                                    | QUICK LINKS 🗢 |  | B LOGOUT |  |  |  |
|----------|---------------|-------------------------------------------------------|----------------------------------------------------------------------------------------------------|---------------|--|----------|--|--|--|
|          |               | Create Installer<br>Dashboard > ESET Management Agent |                                                                                                    |               |  |          |  |  |  |
| • 🖵      |               |                                                       |                                                                                                    |               |  |          |  |  |  |
| A        |               | Basic                                                 |                                                                                                    |               |  | A        |  |  |  |
| ×        |               |                                                       | <b>é</b>                                                                                                    | Linux         |  |          |  |  |  |
| ĒÐ       |               | Windows                                               | mar05                                                                                                    |               |  |          |  |  |  |
| <b></b>  |               |                                                       |                                                                                                    |               |  |          |  |  |  |
| ۲        |               | Distribution                                          |                                                                                                    |               |  |          |  |  |  |
| ¢        |               | Distribution                                          | Distribution Download installer or use ESET Remote Deployment Tool Download in tables of the ESET Remote Deployment Tool |               |  |          |  |  |  |
| 8        |               | Download installer or use E                           |                                                                                                    |               |  |          |  |  |  |
| <b>1</b> |               | Deploy Agent first (Agent s                           | cript installer)<br>syment                                                                                               |               |  | - 1      |  |  |  |
|          |               | Components                                            |                                                                                                    |               |  |          |  |  |  |
|          |               | Management Agent                                      |                                                                                                    |               |  |          |  |  |  |
|          |               | Product improvement prog                              | am Recommended                                                                                                    |               |  |          |  |  |  |
|          |               | Participate in product impro                          | wement program ③                                                                                                    |               |  |          |  |  |  |
|          |               | Parent group                                          | Parent group                                                                                                    |               |  |          |  |  |  |
|          |               | Select or Create                                      |                                                                                                    |               |  |          |  |  |  |
|          |               | * b /IN                                               | Paula hashanna /anilaanh (A)                                                                                             |               |  |          |  |  |  |
| ۲        | COLLAPSE      | BACK CONTINUE                                         | FINSH CANCEL                                                                                                    |               |  |          |  |  |  |

Figure

1-2

4. Click **Finish**. The **ESET PROTECT certificate** is selected by default. For **custom certificate** users, refer to the <u>custom certificates with ESET PROTECT</u> Online Help topic for more details. Peer certificates and Certification Authority created during the installation are by default contained in the static group labeled **All**.

| Outsecuto Create Installer   Convution Basic   Convution Basic   Point 222   Point   Status Overview   Status Overview   More   Customize more settings >                                                                                                    | (esei                  | PROTECT | Q Computer Name Otroc LINKS V O HELP V & ADMINISTRATOR G ()                                                                                                    | GOUT<br>N |
|----------------------------------------------------------------------------------------------------|------------------------|---------|----------------------------------------------------------------------------------------------------|-----------|
| COMPUTIES       Basic         ▲ OTTCCHOOS       Basic         ■ Reports       Distribution         ■ Installers       ● Port         ■ Policies       ● Status Overview         ● Status Overview       ● ESET PROTECT certificate         ● Discription Agent or ortificate,<br>Status Overview       ● ESET PROTECT certificate         ● Contentioner = Status Overview       ● Contentioner = Status Overview         ● Contentioner = Status Overview       ● ESET PROTECT certificate         ● Contentioner = Status Overview       ● Contentioner = Status Overview         ● Contentioner = Status Overview       ● Contentioner = Status Overview         ● Contentioner = Status Overview       ● Contentioner = Status Overview         ● Contentioner = Status Overview       ● Contentioner = Status Overview         ● Contentioner = Status Overview       ● Contentioner = Status Overview         ● Contentioner = Status Overview       ● Contentioner = Status Overview         ● Contentioner = Status Overview       ● Contentioner = Status Overview         ● Contentioner = Status Overview       ● Contentioner = Status Overview         ● Contentioner = Status Overview       ● Contentioner = Status Overview         ● Contentioner = Status Overview       ● Contentioner = Status Overview         ● Contentioner = Status Overview       ● Contentioner = Sta                                                                                                    |                        |         | Create Installer<br>Darbbard > 55T Management Agent                                                                                                    |           |
| Image: Notifications     Image: Notifications       Image: Notifications     Distribution       Image: Notifications     Port       Image: Notifications     Image: Notifications       Image: Notifications     Image: Notifications       Image: Notifications     Image: Notifications       Image: Notifications     Image: Notifications       Image: Notifications     Image: Notifications       Image: Notifications     Image: Notifications       Image: Notifications     Image: Notifications       Image: Notifications     Image: Notification Addressing: Out = 800 - 800 - 800                                                                                                    | <b>-</b> G             |         |                                                                                                    |           |
| Image: Second second secon | A                      |         | Basic WIN-00CMTULUIN X                                                                                                    | ^         |
| Customize more settings ✓                                                                                                    | N E E N<br>< 0 © E E N |         | Port     2222     Arr     Peer certificate     Custom certificate     ESET PROTECT certificate                                                                                                    |           |
| TT COLLARS RACK CONTINUE FINSH CANCEL                                                                                                    |                        |         | Devergingion Agent certificate<br>Issuer CN-Sever certification Authority:CU=8.0C=8.0L=8.0,<br>Subject CN-Agent at "COU-4.0D=8.0L=8.0,<br>Product Agent<br>Valid from Sun Nor 22 2020,<br>Valid to Sun Nor 24 2030.<br>Certificate passphrase ⑦<br>Customize more settings ✓<br>MACK CONTINUE PRESM CANCEL | ×         |

Figure

#### 1-3

5. Click the file icon to download the install\_config.ini file. Click the desired agent installer icon (**32-bit-64-bit, ARM64**) to download the agent installer .msi file and save them to the same shared folder.

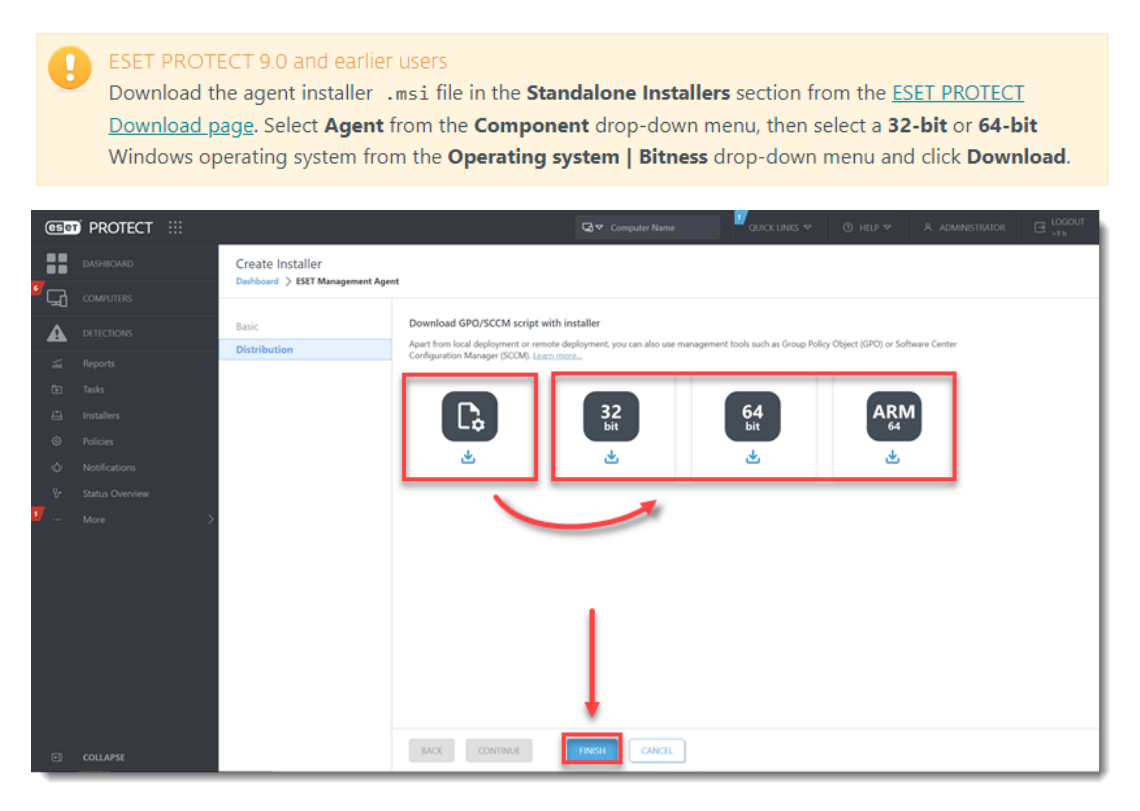

| Client computers need re<br>Verify all appropriate clien<br>.ini files. Right-click the<br>each machine and confirm<br>not, click <b>Edit</b> , adjust the s | ad/execute access<br>at computers have read/execute access to the folder containing the .msi and<br>folder from section 1, step 2 and click <b>Properties</b> . Click the <b>Security</b> tab. Review<br>to the check box next to <b>Read &amp; execute</b> is selected under the <b>Allow</b> column. If<br>settings and click <b>Apply</b> .                                                                                                    |
|----------------------------------------------------------------------------------------------------|----------------------------------------------------------------------------------------------------|
|                                                                                                    | Permissions for Installers                                                                                                    |
|                                                                                                    | Object name:       C:\Users\admin\Desktop\Installers         Group or user names:       ALTSERVER2012R2 (CONTOSO\ALTSERVER2012R2s) \sigma_sigma_sig |
|                                                                                                    | Figure 1-5                                                                                                    |

6. Refer to one of the processes below to deploy the package:

- Deploy the ESET Management Agent using a Group Policy Object (GPO)
- Deploy the ESET Management Agent using System Center Configuration Manager (SCCM)

7. When you have completed the instructions from the appropriate article, proceed to Step 5, <u>deploy ESET endpoint products to your client computers</u> if you are performing a new installation of ESET PROTECT.